## **ΕΓΚΑΤΑΣΤΑΣΗ ΚΟΛΕΓΙΑΚΟΥ Ε-ΜΑΙL ΣΕ ΜICROSOFT OUTLOOK 2010**

Κατά την αρχική εκκίνηση του Microsoft Outlook εμφανίζεται η παρακάτω οθόνη. Επιλέγουμε το πλήκτρο Next (ή Επόμενο):

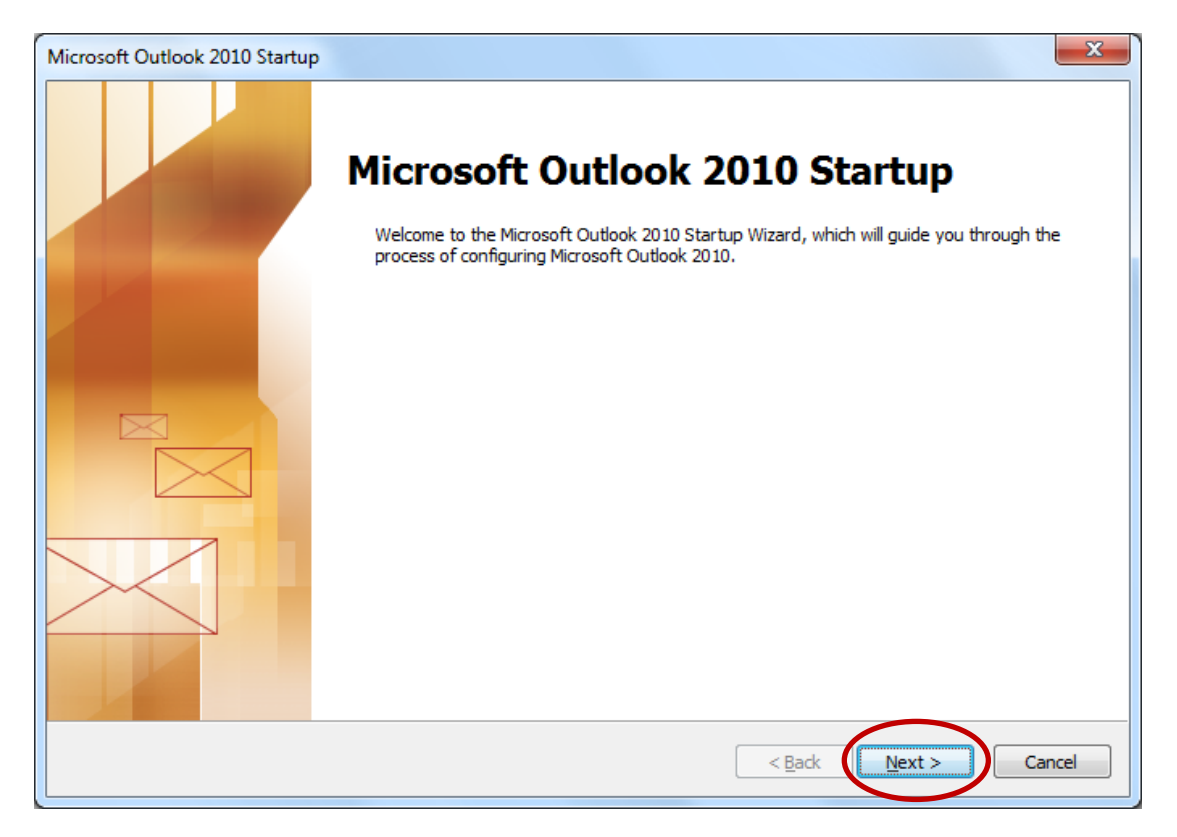

Στην περίπτωση που ήδη χρησιμοποιούμε το Microsoft Outlook με κάποιο άλλο λογαριασμό, μπορούμε να εγκαταστήσουμε το κολεγιακό e-mail επιλέγοντας File→ Account Settings → Account Settings:

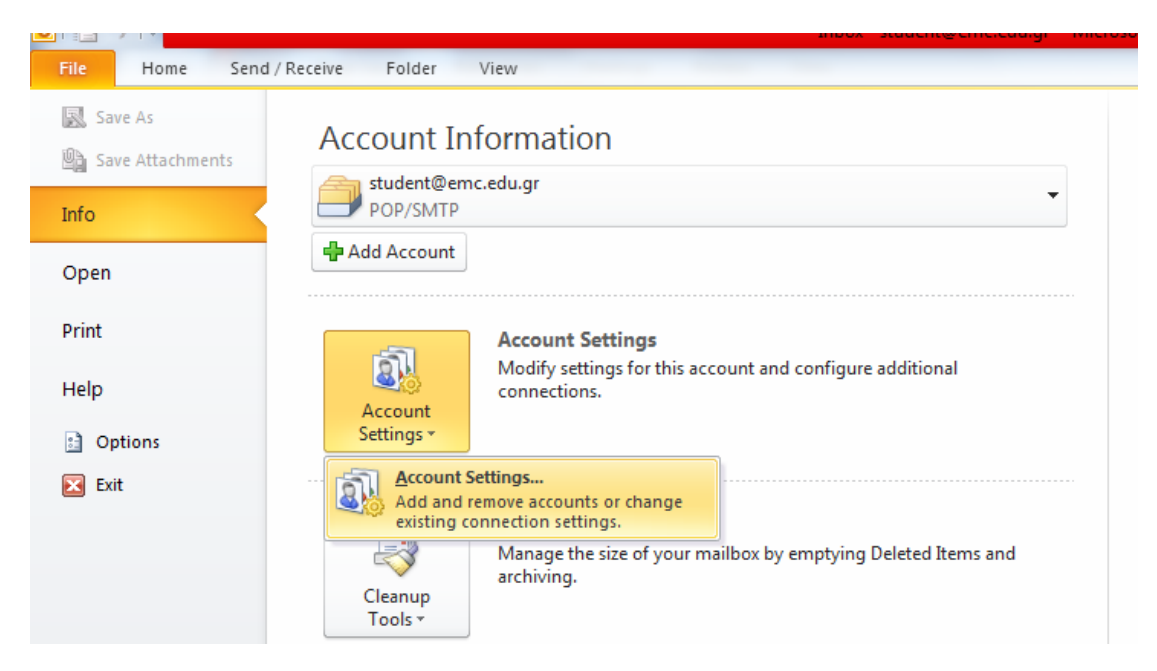

Στην επόμενη οθόνη επιλέγουμε Yes (Ναι) και Next (Επόμενο):

| Account Configuration                                                                                                    | x      |
|----------------------------------------------------------------------------------------------------|--------|
| E-mail Accounts                                                                                                    | ×      |
| You can configure Outlook to connect to Internet E-mail, Microsoft Exchange, or other E-mail server. Would you like to configure an E-mail account? |        |
|                                                                                                    |        |
|                                                                                                    |        |
|                                                                                                    |        |
| < Back Next >                                                                                                    | Cancel |

Επιλέγουμε στη συνέχεια Manually configure server settings και Next (Επόμενο):

| Add New Account                           |                                                                 | x      |
|-------------------------------------------|-----------------------------------------------------------------|--------|
| Auto Account Setup<br>Connect to other se | erver types.                                                    | ×      |
| © E-mail <u>A</u> ccount                  |                                                                 |        |
| Your Name;                                | Example: Ellen Adams                                            |        |
| E-mail Address;                           | Example: ellen@contoso.com                                      |        |
| Password;<br>Retype Password;             |                                                                 |        |
|                                           | Type the password your Internet service provider has given you. |        |
| Text Messaging (S                         | 5M5)                                                            |        |
| Manually configure                        | e server settings or additional server types                    |        |
|                                           | < <u>B</u> ack Next >                                           | Cancel |

Στην επόμενη οθόνη επιλέγουμε Internet E-mail και Next (Επόμενο):

| Add New Account                                                                                                    | ×      |
|----------------------------------------------------------------------------------------------------|--------|
| Choose Service                                                                                                    | ×      |
| Internet E-mail Connect to POP or IMAP server to send and receive e-mail messages.                                                 |        |
| Microsoft Exchange or compatible service<br>Connect and access e-mail messages, calendar, contacts, faxes and voice mail messages. |        |
| Text Messaging (SMS)<br>Connect to a mobile messaging service.                                                                     |        |
|                                                                                                    |        |
|                                                                                                    |        |
|                                                                                                    |        |
| < Back Next >                                                                                                    | Cancel |

Συμπληρώνουμε τα στοιχεία που μας ζητείται όπως φαίνεται στην παρακάτω εικόνα:

| Add New Account                                          |                                   | ×                                                    |
|----------------------------------------------------------|-----------------------------------|------------------------------------------------------|
| Internet E-mail Settings<br>Each of these settings ar    | e required to get your e-mail acc | ount working.                                        |
| User Information                                         |                                   | Test Account Settings                                |
| Your Name:                                               | Student's Name                    | After filling out the information on this screen, we |
| E-mail Address:                                          | student@emc.edu.gr                | below. (Requires network connection)                 |
| Server Information                                       |                                   | Test Assured Catilians                               |
| Account Type:                                            | POP3                              |                                                      |
| Incoming mail server:                                    | mail.otenet.gr                    | Test Account Settings by clicking the Next button    |
| Outgoing mail server (SMTP):                             | mailgate.otenet.gr                | Deliver new messages to:                             |
| Logon Information                                        |                                   | New Outlook Data File                                |
| <u>U</u> ser Name:                                       | student@emc.edu.gr                | Existing Outlook Data File                           |
| Password:                                                | ******                            | Browse                                               |
| V R                                                      | Remember password                 |                                                      |
| Reguire logon using Secure Password Authentication (SPA) |                                   |                                                      |
|                                                          |                                   | < <u>B</u> ack Next > Cancel                         |

## Αναλυτικά:

- Στο πεδίο Your Name πληκτρολογείτε το ονοματεπώνυμό σας
- Στο πεδίο E-mail Address πληκτρολογείτε το κολεγιακό σας e-mail
- Στο Account Type επιλέγουμε POP3
- Incoming mail server: mail.otenet.gr
- Outgoing mail server (SMTP): mailgate.otenet.gr
- User Name: Το κολεγιακό e-mail
- Password: Ο κωδικός του κολεγιακού e-mail

Στη συνέχεια επιλέγουμε More Settings. Στην καρτέλα Outgoing Server επιλέγουμε My outgoing server (SMTP) requires authentication και Use same settings as my incoming mail server:

| I | nternet E-mail Settings                             | J |
|---|-----------------------------------------------------|---|
|   | General Outgoing Server Connection Advanced         | ] |
|   | My outgoing server (SMTP) requires authentication   |   |
|   |                                                     |   |
|   | © Log on using                                      |   |
|   | User <u>N</u> ame:                                  | Ŀ |
|   | Password:                                           | ľ |
|   | Remember password                                   |   |
|   | Reguire Secure Password Authentication (SPA)        |   |
|   | I og og to incoming mail server before sending mail |   |
|   |                                                     |   |
|   |                                                     |   |
|   |                                                     | ľ |
|   |                                                     |   |
|   |                                                     |   |
|   |                                                     |   |
|   |                                                     |   |
|   |                                                     |   |
|   |                                                     |   |
|   | OK Cancel                                           |   |

Στην καρτέλα Advanced:

- Επιλέγουμε: This server requires an encrypted Connection (SSL)
- Στο πεδίο Outgoing Server (SMTP) αλλάζουμε την τιμή από 25 σε 465
- Από τη λίστα Use the following type of encrypted connection επιλέγουμε SSL
- Τέλος, στην επιλογή Delivery αποεπιλέγουμε το Leave a copy of messages on the server και στη συνέχεια πατάμε OK.

| 1 | Internet E-mail Settings                             | ×          |  |  |
|---|------------------------------------------------------|------------|--|--|
|   | General Outgoing Server Connection Advanced          |            |  |  |
|   | Server Port Numbers                                  |            |  |  |
|   | Incoming server (POP3): 995 Use Defaults             |            |  |  |
|   | This server requires an encypted connection (SSL)    |            |  |  |
|   | Outgoing server (SMTP) 465                           |            |  |  |
|   | Use the following type of engrypted connection SSL   | -)         |  |  |
|   | Server Timeouts                                      |            |  |  |
|   | Short -J Long 1 minute                               |            |  |  |
|   | Delivery                                             | -          |  |  |
| ( | Leave a copy of messages on the server               |            |  |  |
|   | Remove from server after 14 🚔 days                   |            |  |  |
|   | Remove from server when deleted from 'Deleted Items' |            |  |  |
|   |                                                      |            |  |  |
|   |                                                      |            |  |  |
|   |                                                      |            |  |  |
|   |                                                      |            |  |  |
|   | OK Cance                                             | <u>ا</u> ا |  |  |

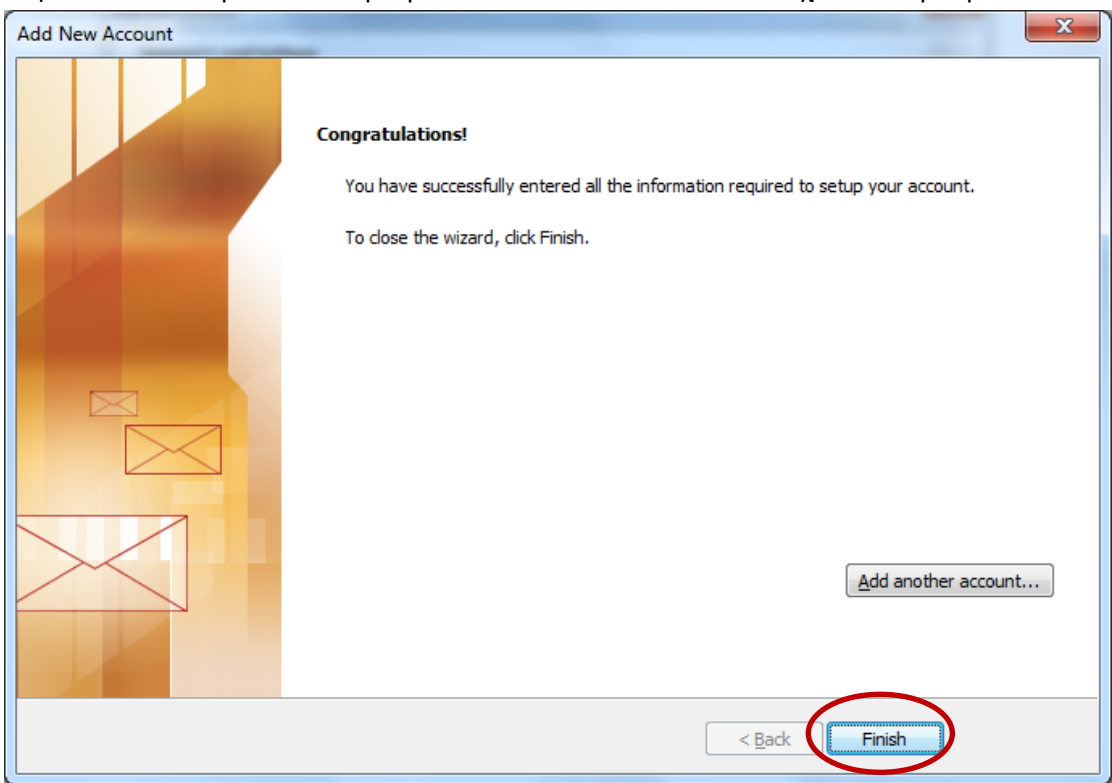

Στην τελευταία καρτέλα επιλέγουμε Finish. Το Microsoft Outlook έχει πλέον ρυθμιστεί.